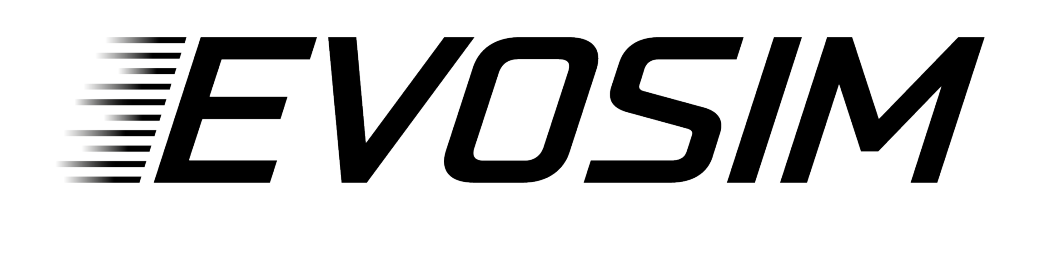

# **Evo Display Pro széria**

## konfigurálása

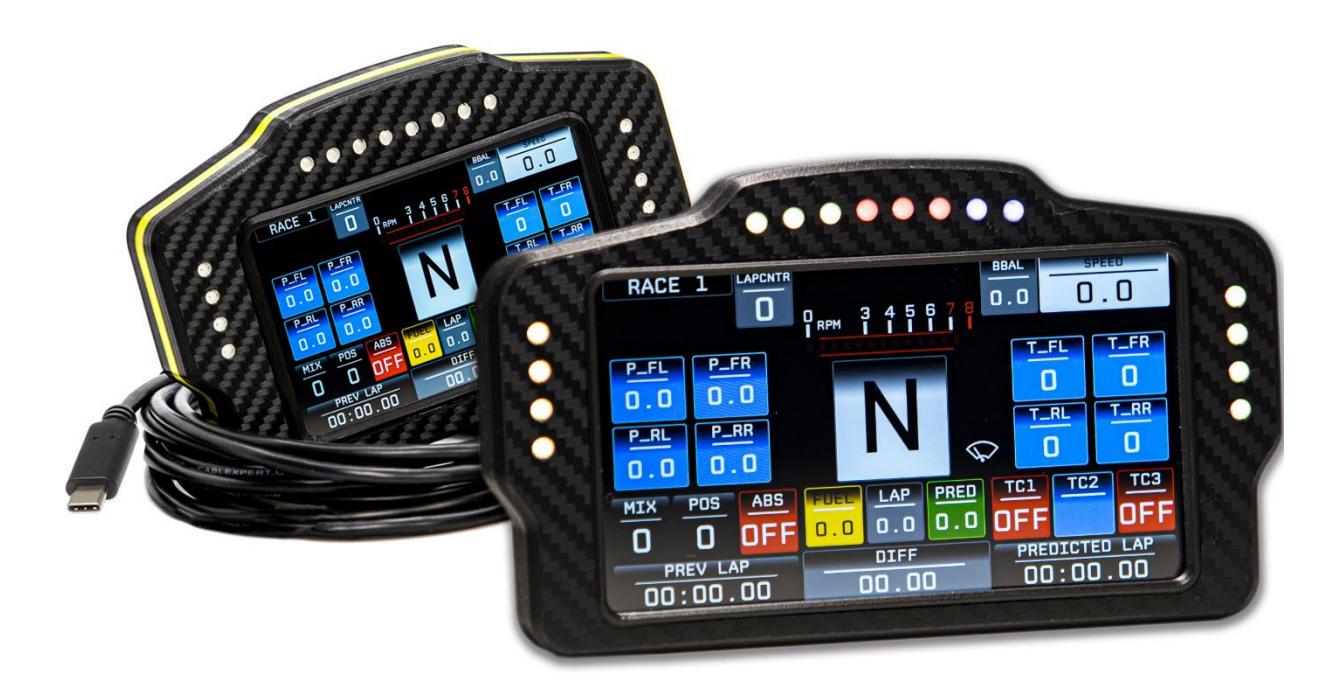

Üdvözlünk az EvoSim istállóban, köszönjük, hogy minket választottál!

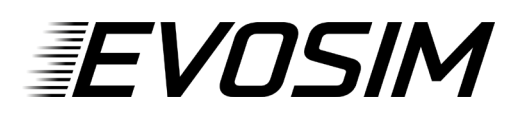

A leírást követve pár perc alatt versenykész állapotban tudhatod az eszközöd. Ha valamelyik lépésnél elakadnál, vagy kérdésed lenne, nyugodtan keress minket Facebookon, vagy a honlapunkon található kapcsolat fülön.

## 01 Csomag Tartalma

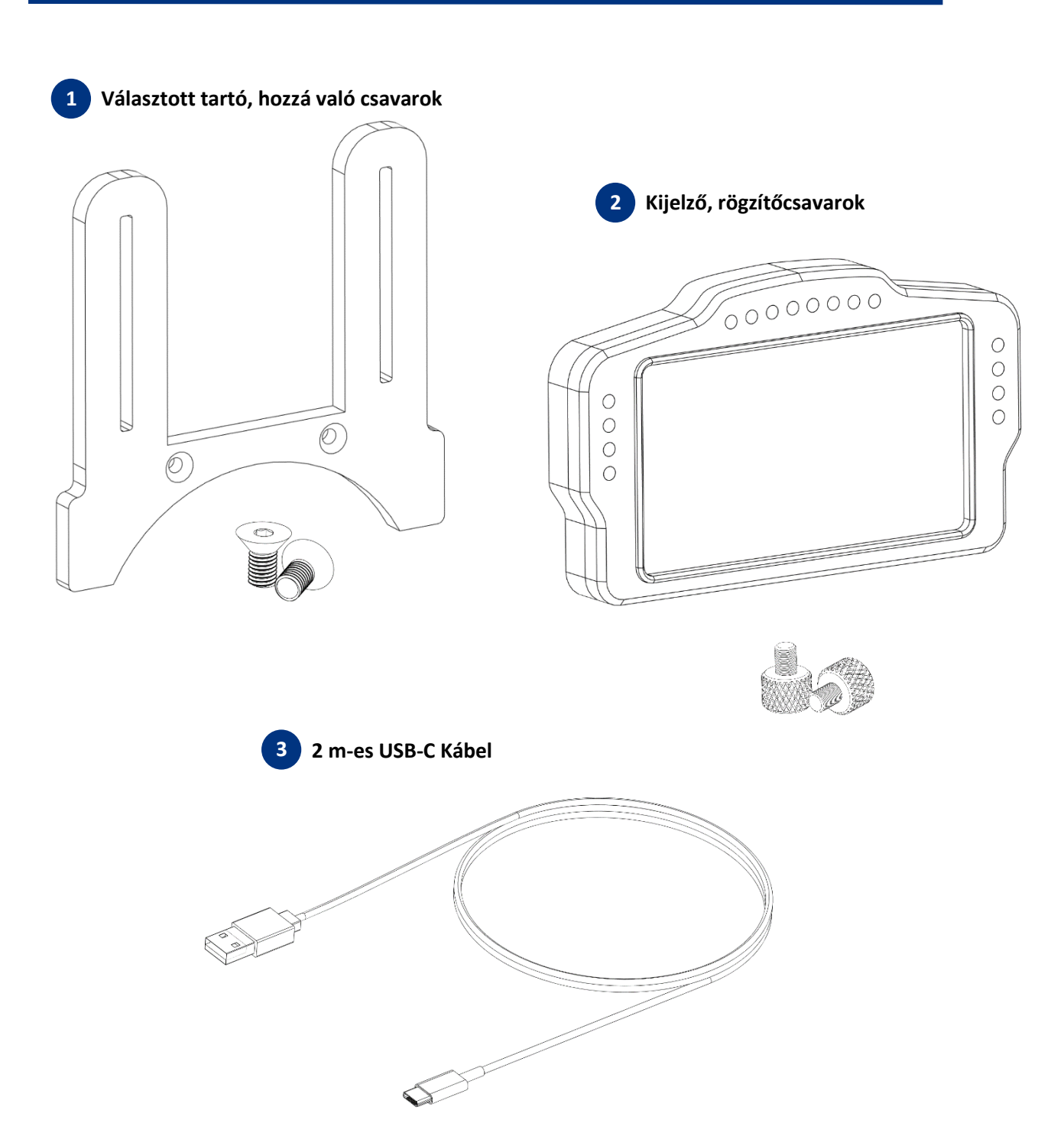

## EVOSIM

## 02 Telepítés

A kijelző és beépített LED-sor a SimHubon, egy ingyenes szoftveren keresztül kapja a játéktól a telemetria adatokat. A kijelzőhöz szükséges driver a SimHub telepítőjével telepíthető, csak hagyd bepipálva a VoCore drivert a telepítésnél.

### 02.01 Ha még nincs telepítve, töltsd le és telepítsd a SimHub-ot: www.simhubdash.com

A szoftverhez opcionálisan, tetszőleges összegért (min. 6€) vásárolható támogatói licensz, amivel sok extra jár:

- 60 Hz-es (60 FPS-es) adatküldés az eszközöknek: ennek köszönhetően egyenletesebbek lesznek a LED-animációk, illetve a kijelző frissítése is reszponzívabb, mivel ingyenes verzió esetén ez csak 10 Hz (10 FPS)
- Automatikus játékválasztás (lásd később)
- Minimalizált szoftverindítás, stb.

Ezek miatt mindenképp javasoljuk a licenszelt változat megvásárlását.

Ahhoz, hogy a SimHubban konfigurálni lehessen az eszközt, először hozzá kell adni azt:

#### 02.02 Töltsd le a termék weboldaláról a szükséges fileokat.

**02.03** A letöltött tömörített mappában nyisd meg a neked megfelelő eszköztemplate filet *EvoDisplay\_4* vagy *EvoDisplay\_5* filet, és kattints az "Import in SimHub" gombra!

#### 02.04 Indítsd el a SimHub-ot, és add hozzá SimHubban az eszközt:

A Devices fülön kattints az "Add new device" gombra, majd válaszd ki a telepített eszközt!

Miután hozzáadtad a kijelzőt, a SimHub automatikusan csatlakozik arra, és már használatra is kész a gyári konfigurációval (mind a kijelző, mind a LED-ek). A leírás többi részében a kijelző személyre szabásáról olvashatsz.

#### A kijelző használata különböző játékokban

A LED-ekhez, illetve kijelzőhöz történő adattovábbításhoz SimHubnak minden esetben futnia kell! Ezek után már csak annyi a teendőd, hogy bal oldalt a *Games* fülön kiválasztod az indítani kívánt játékot, hogy a SimHub konfigurálja magát az adott játékra (licenszelt verzió esetén ez automatikus).

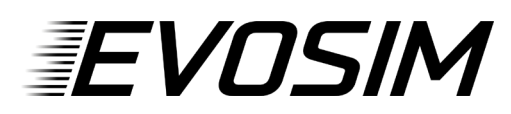

Ha a játék kiválasztása után egy piros sáv jelenik meg felül:

- Ha az üzenet "This game requires to enable telemetry manually", akkor engedélyeznünk kell a játékban a telemetria-adatok küldését. Az "Open configuration instructions" gombra kattintva láthatjuk, hogy hogyan kell ezt megtenni az adott játék esetén.
- Ha az az üzenet, hogy konfigurálásra van szükség, kattintsunk a "Fix it automatically" gombra.

#### Váltás a műszerfal-oldalak között

A kijelző oldalai közt érintéssel, vagy akár eszközök (kormány, buttonbox, stb.) funkcióival is válthatsz. Ennek beállításához az eszköznél kattints a fölső sorban lévő *Controls* menüre! *A Show Next Dash Screen* és *Show Previous Dash Screen* elemeknél kattints a *Click to configure* gombra, majd nyomd meg eszközödön a gombot, amit a funkcióhoz szeretnél rendelni!

## 03 Személyre Szabás

#### Led-sor konfigurálása

A kijelző beépített LED—sorához készítettünk egy gyári profilt, amit tetszés szerint szerkeszthetsz. Ehhez az eszköz **LEDs (1)** fülén kattints az *Edit Profile* **(3)** gombra.

| <b>(29</b> ) s | SimHub - IRacing          |      |                |                |   |         |            |             |               |        |   |   |   |    | 🏟 D      | ay 🚺   | Live | <u>၁</u> Replay | Record | \$7 | - | □ ×      |
|----------------|---------------------------|------|----------------|----------------|---|---------|------------|-------------|---------------|--------|---|---|---|----|----------|--------|------|-----------------|--------|-----|---|----------|
|                |                           | Devi | ces            |                |   |         |            |             |               |        |   |   |   |    |          |        |      |                 |        |     |   |          |
| 0              | Home                      |      |                | D              | Î | Evosim  |            |             | im Display 5" |        |   |   |   |    |          | (      |      |                 |        |     |   |          |
| •<br>•         | Car settings<br>Devices   |      | Evosim Display | sim Display 5" |   |         |            |             |               |        |   |   |   | Cu | intected |        |      |                 |        |     |   |          |
| 200            | Statistics<br>Dash Studio | +    |                |                |   |         |            | । ♦         |               | т<br>т | • | • | • |    | •        | ·<br>· |      | <u></u>         | 13%    |     |   |          |
| 8              | Arduino                   |      |                |                |   | lemetry | / Leds eff | ects        |               |        |   |   |   |    |          |        |      |                 |        |     |   |          |
| - <u>-</u>     | Shakelt Wind              |      |                |                |   |         | Leas en    |             |               |        |   |   |   |    |          |        |      |                 |        |     |   |          |
| (()))          | Shakelt Bass Shakers      |      |                |                |   | 8       | Evo D      | Display Pro |               |        |   |   |   |    | 3        |        |      |                 |        |     |   |          |
| ((()))         | Shakelt Motors            |      |                |                |   |         |            |             |               |        |   |   |   |    |          |        |      |                 |        |     |   | <u>.</u> |

További effektusokat az *Add effect* gombbal adhatsz hozzá. Ezeket, illetve a meglévőket is személyre szabhatod (pl. a fordulatszám határok, színek, stb.). Konfigurálással kapcsolatos kérdés esetén is nyugodtan keress minket a Facebook-oldalunkon, vagy a honlapon lévő kapcsolat fülön. Az *Open test data editor* gombbal tesztelheted a különböző események megjelenését a LED-soron (fordulatszám, sárga zászló, stb.). A LED-sor fényereje a középső csúszkán állítható (2).

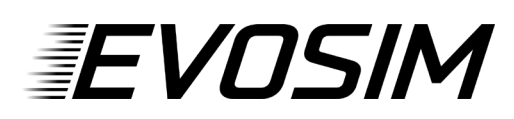

Az eszköz importálása során néha a LED-darabszámok nem töltődnek be. Ennek javításához az *LCD* fülön kattints a *Screen settings* gombra, és alul állítsd az *Installed LEDs* csúszkát **16-ra**.

## Kijelző konfigurálása

Az LCD felületen a következőket állíthatod be:

| 🯟 SimHub - IRacing                 |                                 |                            | 🔅 Day 🕨 Live 💆 Replay 🔘 Record 🖈 🗕 🗆 🗙                                                                                |
|------------------------------------|---------------------------------|----------------------------|----------------------------------------------------------------------------------------------------|
| ≡                                  | Devices                         |                            |                                                                                                    |
| Home Car settings Devices Settings | Evosim Display 5*               |                            | Evosim Display 5" Connected<br>Power settings Delete device Rename device Export device settings<br>LCD LEDs Controls |
| Dash Studio                        | Add new device<br>Import device | 🕸 <u>' · · ·</u>           | · · · · · · · · · · · · · · · · · · ·                                                                                 |
| E Arduino<br>- Shakelt Wind        |                                 | Hardware                   |                                                                                                    |
| (())) Shakelt Bass Shakers         |                                 | Connect to specific screen | Screen settings (Rotation, refresh rate)                                                                              |
| (())) Shakelt Motors               |                                 | Screen ID :                |                                                                                                    |
| Nextion display                    |                                 | Main dashboard             | Idle behaviour (when game is not runnin                                                                               |
| Controls and events                |                                 | TISSE TRANS                | Power off  Idle dashboard                                                                                             |
| Available properties               |                                 | 99.12 1/16345 ANN 03-DASIT | EvoSim Idle                                                                                                    |

(4) Ezt a funkciót több kijelző egyidejű használata esetén érdemes használni, mivel ezt kipipálva adott kijelzőhöz csatlakozhatunk.

(5) A kijelzőn megjelenített elrendezés itt választható ki. Egy-egy kijelzőtípus kiválasztása után lehet lépkedni annak oldalai közt.

(6) Nyugalmi (játékon kívüli) kijelző. Ha nem fut játék, ez jelenik majd meg a kijelzőn. *Power off*-ot választva a kijelző kikapcsol, *Idle dashboard*-ot választva megjeleníthetsz pl. logót.

A kijelzőhöz készítettünk a logónkkal két Idle Screent, amit a letöltött tömörített mappában találsz. Dupla kattintással hozzáadhatod azt a SimHubhoz, majd a Dashek közt a legördülő menüben beállíthatod azt.

### Jó játékot és sikeres futamokat kívánunk!

Kérünk, ha elégedett vagy a vásárolt termékkel, értékeld azt a webshopban. Ha javaslatod van a termékkel kapcsolatban, keress minket bizalommal!